| InTouch Flow Manager – Marking a Patient as ready                                                       |                                                                      |
|----------------------------------------------------------------------------------------------------|----------------------------------------------------------------------|
| Marking a patient as "ready" helps the clinician to know if they can call the patient into a room to be |                                                                      |
| seen.                                                                                                   |                                                                      |
| A patient can be marked as "ready" when:                                                                |                                                                      |
| 1. The appointment is just to see the clinician.                                                        |                                                                      |
| 2. It is the clinician that they need to see next as part of the appointment.                           |                                                                      |
| Very sear months a section to a ready in either the Death board on the Clinician view.                  |                                                                      |
| You can mark a patient as ready in either the <b>Dashboard</b> of the <b>Cinician view.</b>             |                                                                      |
| Step 1.                                                                                                 | Once ticked, a time stamp will appear showing the time from when the |
|                                                                                                    | patient was marked as "Ready"                                        |
| Find the patient's row                                                                                  |                                                                      |
| and tick <i>Patient Ready</i><br>column                                                                 | Patient Ready                                                        |
|                                                                                                    |                                                                      |
| s Patient Ready                                                                                         | 14.21                                                                |
|                                                                                                    | The " <i>Seen Clinician"</i> tick box will be available.             |
|                                                                                                    | Seen Clinician                                                       |
|                                                                                                    | Seen Chindan                                                         |
|                                                                                                    |                                                                      |
|                                                                                                    |                                                                      |
| <b>Note:</b> If a patient was marked as ready in error, UNTICK the patient Ready column.                |                                                                      |